## How to Setup Google Voice

- Google Voice requires a personal Gmail account in order to work
- Google Voice can NOT be setup using your PPSD GAFE account
- 1. Log into https://gmail.com with your personal Gmail account
- 2. Once logged in go to <a href="https://voice.google.com">https://voice.google.com</a> click continue

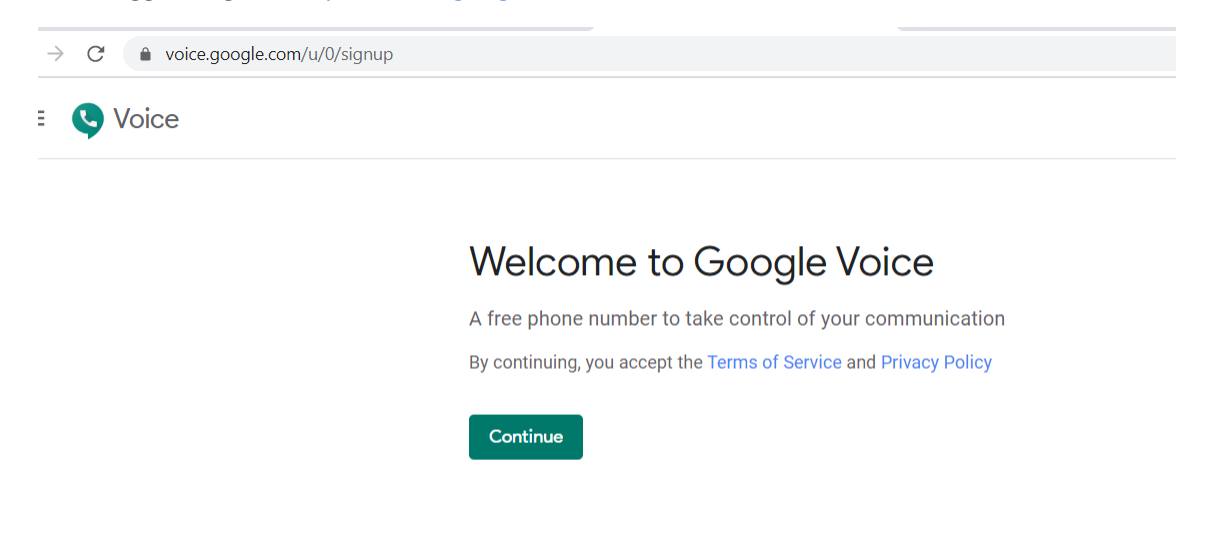

3. Choose a Google Voice number nearby cities and select a phone number

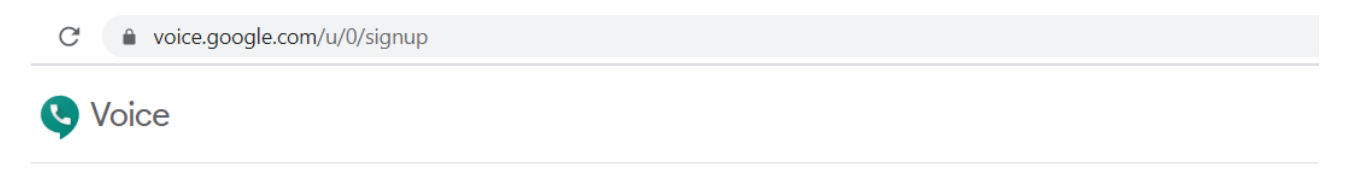

## Choose a Google Voice number

Search for available numbers by city or area code.

| Q             | Search by city or area code |  |
|---------------|-----------------------------|--|
| NEARBY CITIES |                             |  |
| Q             | Centredale, RI              |  |
| Q             | Pawtucket, RI               |  |
| Q             | Warren, RI                  |  |

4. Once you have selected a phone number verify the number (Click verify)

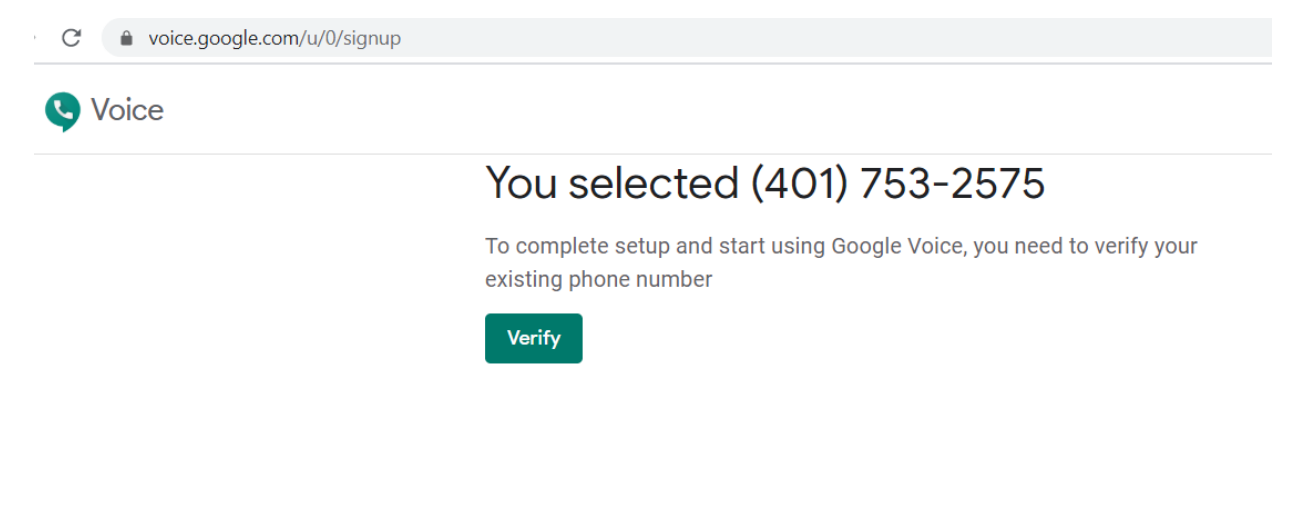

5. Type your phone number google voice will send you a text with a verification code.

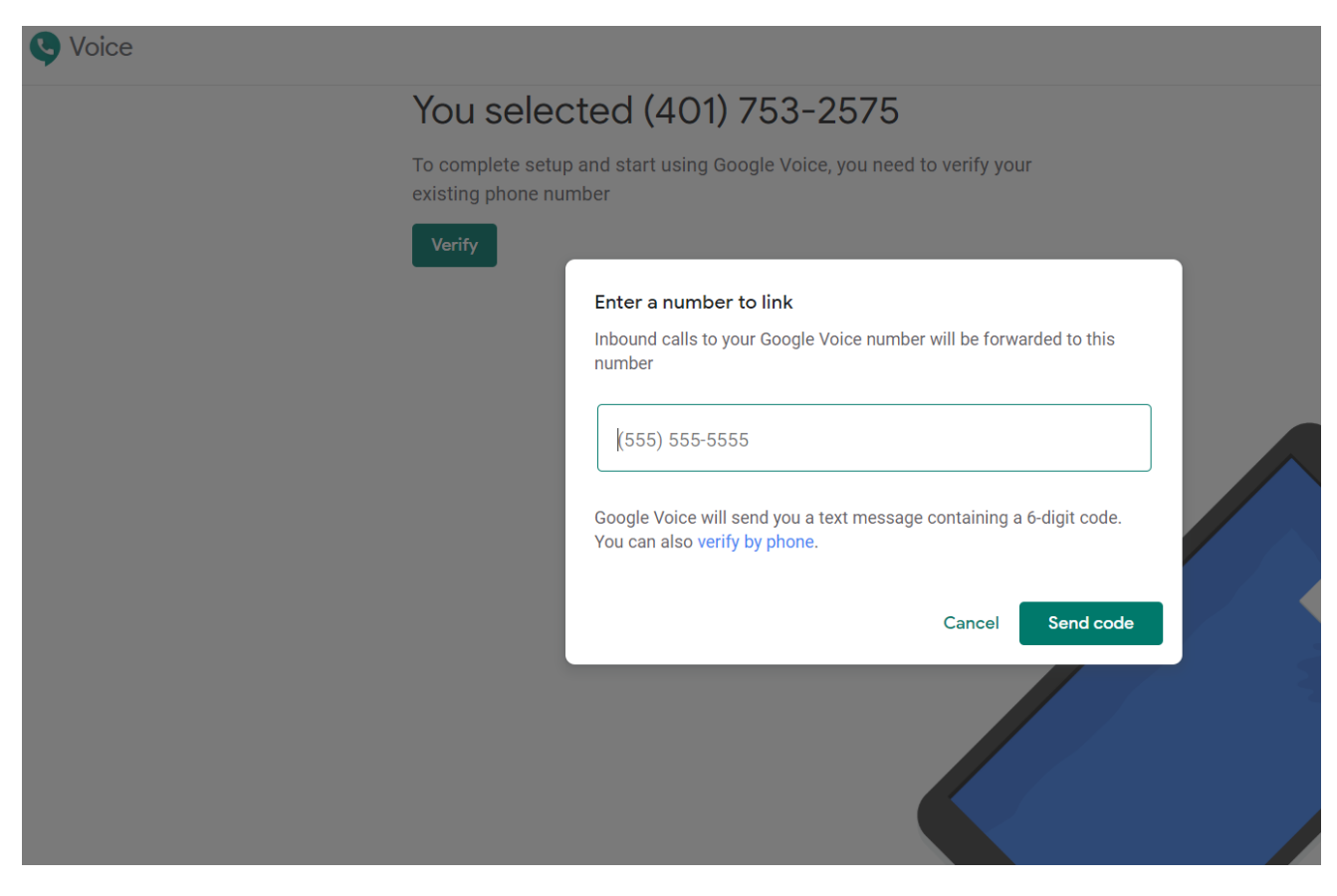

6. Type your verification code and click verify

| C Voice |                                                           |                          |               |  |
|---------|-----------------------------------------------------------|--------------------------|---------------|--|
|         | You selected (401)                                        | 753-2575                 |               |  |
|         | To complete setup and start using G existing phone number | oogle Voice, you need to | verify your   |  |
|         | Verify                                                    |                          |               |  |
|         | Enter the code                                            | you received             |               |  |
|         |                                                           |                          |               |  |
|         | Resend code                                               | 9                        |               |  |
|         |                                                           |                          | Cancel Verify |  |
|         |                                                           |                          |               |  |
|         |                                                           |                          |               |  |
|         |                                                           |                          |               |  |

7. Once the phone number has been verified click finish

| Se Voice |                                                                                               |
|----------|-----------------------------------------------------------------------------------------------|
|          | You selected (401) 753-2575                                                                   |
|          | To complete setup and start using Google Voice, you need to verify your existing phone number |
|          | Verify                                                                                        |
|          | Phone number added                                                                            |

8. Once you have verified the phone number you should all set to call the Google voice number

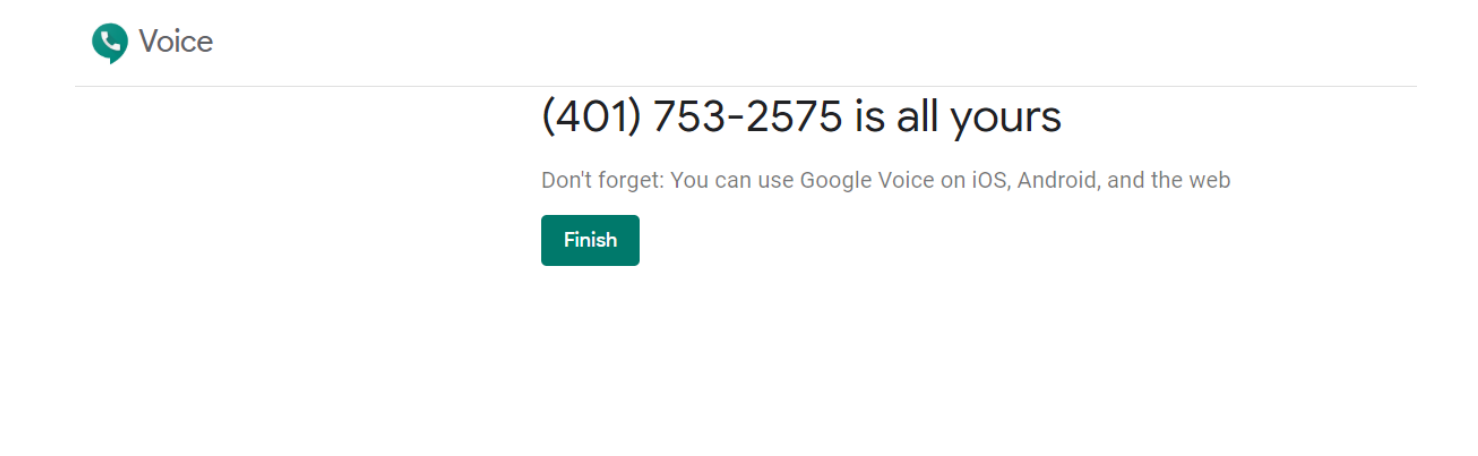

9. See below for the Google Voice Interface via web portal

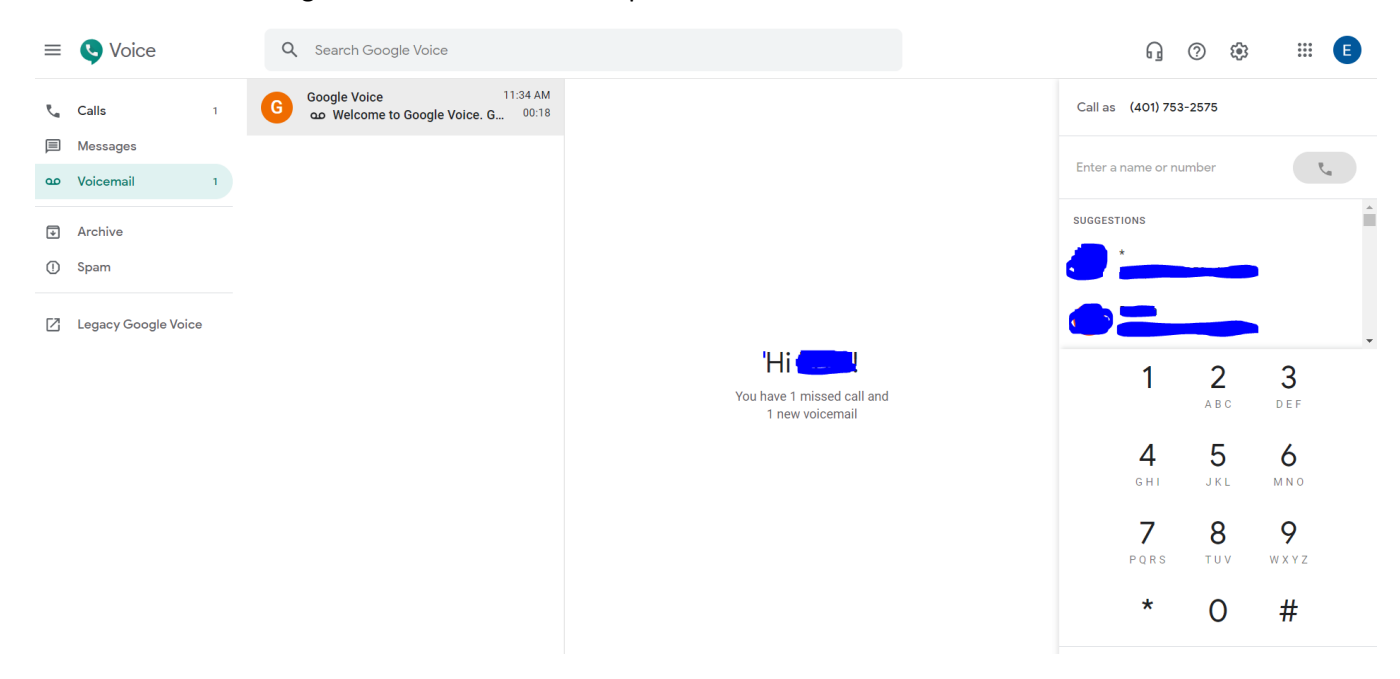